## ASP HIBA- ÉS IGÉNYBEJELENTŐ RENDSZER

### **BEJELENTÉSEK KEZELÉSE**

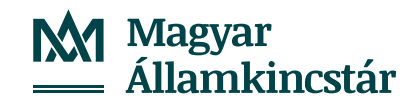

| - | -    |    |    |     |     |
|---|------|----|----|-----|-----|
|   | - 14 | 0  |    | en  | tec |
|   | •    | c, | C. | CII | 163 |

#### Végfelhasználói menü

| Új bejelentés                 | Bejelentés azonosítója 🛛 🖨 | Megnyitás dátuma    | \$<br>Állapot 🗧          | Érintett személy         | Rövid leírás                       | \$<br>Bejelentés d 🖨 | Frissítés idő |
|-------------------------------|----------------------------|---------------------|--------------------------|--------------------------|------------------------------------|----------------------|---------------|
| Folyamatban lévő bejelentések | ASP169034                  | 2025/05/22 13:23:15 | Önkormányzati válaszra v | TEST FELHASZNÁLÓ EGY (@G | Rövid leírás teszt                 |                      | 2025/05/22 .  |
| Megoldott bejelentések        | ASP169035                  | 2025/05/22 13:25:11 | Folyamatban              | TEST FELHASZNÁLÓ EGY (@G | E-mail cím módosítás               |                      | 2025/05/22 .  |
| l ezárt heielentések          | ASP169036                  | 2025/05/22 13:25:53 | Felfüggesztve            | TEST FELHASZNÁLÓ EGY (@G | teszt                              |                      | 2025/05/22.   |
|                               | ASP169037                  | 2025/05/22 13:26:30 | Hozzárendelés            | TEST FELHASZNÁLÓ EGY (@G | Nem érhető el                      |                      | 2025/05/22 .  |
| Bejelentes keresése           | ASP169038                  | 2025/05/22 13:27:47 | Kategorizálás            | TEST FELHASZNÁLÓ EGY (@G | A felhasználó nem éri el a hibabe. |                      | 2025/05/22    |
| Önkormányzat Riport           | ASP169039                  | 2025/05/22 13:32:26 | Átadva                   | TEST FELHASZNÁLÓ EGY (@G | Csatolmány                         |                      | 2025/05/22    |
| Kijelentkezés                 | ASP169042                  | 2025/05/22 13:52:48 | Kategorizálás            | TEST FELHASZNÁLÓ EGY (@G | Lezárt bejelentés visszanyitása    |                      | 2025/05/22 .  |

Az önkormányzati ASP rendszer hiba-és igénybejelentő felületének bal oldalán a végfelhasználói menüt, jobb oldalon pedig a folyamatban levő bejelentéseket láthatjuk. A végfelhasználói menü alatt érhetjük el az "Új bejelentés" létrehozását.

| tések Elérhetőségek     |                              |                              |                              |
|-------------------------|------------------------------|------------------------------|------------------------------|
| Bejelentő *             | TEST FELHASZNÁLÓ EGY (@GYAL) | Érintett személy/igénylő: *  | TEST FELHASZNÁLÓ EGY (@GYAL) |
| Önkormányzat/Intézmény: | Gyál Város Önkormányzata     | Önkormányzat/Intézmény:      | Gyál Város Önkormányzata     |
| Közös hivatal neve:     |                              | Közös hivatal neve:          |                              |
| Megye:                  | Pest megye                   | Megye:                       | Pest megye                   |
| E-mail:                 | test1@gyal.hu                | E-mail:                      | test1@gyal.hu                |
|                         |                              | Pontosításhoz telefonszám: * | 701111111 mellék             |
|                         |                              |                              | Tel: 123456789. 701234567    |
| Szakrendszer: *         |                              | <b>~</b>                     |                              |
| Alkategória: *          |                              | <br>▼                        |                              |
| Szakrendszer Modul:     |                              |                              |                              |
| Szakrendszer Verzió: *  |                              |                              |                              |
| Rōvid leírás *          |                              |                              |                              |
|                         |                              |                              |                              |
| Pészlatas laírás *      |                              |                              |                              |

Új bejelentésre kattintást követően a rendszer előzetesen kitölti a felhasználói adatainkkal a "Bejelentő", illetve az "Érintett személy/igénylő" részeket. Amennyiben a bejelentést nem a saját nevünkben szeretnénk megtenni, úgy az "Érintett személy/igénylő" mezőt törölve más munkatárs nevét is megadhatjuk. A szokásos elérhetőségeinken túl további elérhetőségeket (pl. mobiltelefonszámot, melléket) is megadhatunk a "Pontosításhoz telefonszám" Magyar Államkincstár mezőben.

| ~~~~~~~~~~~~~~~~~~~~~~~~~~~~~~~~~~~~~~~ | Új bejelentés létrehozása                 |                                                           |                              |                              |
|-----------------------------------------|-------------------------------------------|-----------------------------------------------------------|------------------------------|------------------------------|
| Végfelhasználói menü                    |                                           |                                                           |                              |                              |
| Új bejelentés                           | A piros csillaggal (*) jelölt adatok mega | dása kötelező. Mezőhöz tartozó leírás F1 billentyűvel éri | nető el.                     |                              |
| Folyamatban lévő bejelentések           | Elérhetőségek                             |                                                           |                              |                              |
| Megoldott bejelentések                  | Bejelentő *                               | TEST FELHASZNÁLÓ EGY (@GYAL)                              | Érintett személy/igénylő: *  | TEST FELHASZNÁLÓ EGY (@GYAL) |
| Lezárt bejelentések                     | Önkormányzat/Intézmény:                   | Gyál Város Önkormányzata                                  | Önkormányzat/Intézmény:      | Gyál Város Önkormányzata     |
| Bejelentés keresése                     | Közös hivatal neve:                       |                                                           | Közös hivatal neve:          |                              |
| Önkormányzat Riport                     | Megye:                                    | Pest megye                                                | Megye:                       | Pest megye                   |
| Kijelentkezés                           | E-mail:                                   | test1@gyal.hu                                             | E-mail:                      | test1@gyal.hu                |
|                                         |                                           |                                                           | Pontosításhoz telefonszám: * | 701111111 mellék             |
|                                         |                                           |                                                           |                              | Tel: 123456789. 701234567    |
|                                         |                                           |                                                           |                              |                              |
|                                         | Szakrendszer: *                           | Adó szakrendszer                                          | ✓                            |                              |
|                                         | Alkategória: *                            | Azonnali számfejtés                                       | <b>~</b>                     |                              |
|                                         | Szakrendszer Modul:                       |                                                           |                              |                              |
|                                         | Szakrendszer Verzió: *                    | v1                                                        |                              |                              |
|                                         | Rōvid leírás *                            |                                                           |                              |                              |
|                                         | Azonnali számfejtés elakadás              |                                                           |                              |                              |
|                                         | Részletes leírás *                        |                                                           |                              |                              |
|                                         |                                           |                                                           |                              |                              |
|                                         | A mba reszieres ieirasa.                  |                                                           |                              |                              |
|                                         |                                           |                                                           |                              |                              |

Válasszuk ki az érintett szakrendszert, az alkategóriát, adjuk meg a szakrendszer verzióját, egy rövid és egy részletes leírást, amely elegendő információt tartalmaz ahhoz, hogy a megoldók a kérdéseinket minél előbb meg tudják válaszolni.

| ~                             | Új bejelentés létrehozása      |                     |                                                    |                                             |
|-------------------------------|--------------------------------|---------------------|----------------------------------------------------|---------------------------------------------|
| Végfelhasználói menű          |                                |                     |                                                    | ्र र<br>र                                   |
| Új bejelentés                 | Szakrendszer:*                 | Adó szakrendszer 🗸  |                                                    |                                             |
| Folyamatban lévő bejelentések | Alkategória:*                  | Azonnali számfejtés |                                                    |                                             |
| Megoldott bejelentések        | Szakrendszer Modul:            |                     |                                                    |                                             |
| Lezárt bejelentések           | Szakrendszer Verzió:*          | v1                  |                                                    |                                             |
| Bejelentés keresése           | Rövid leinás *                 |                     |                                                    |                                             |
| Onkormänyzat Riport           | Azonnali számfejtés elakadás   |                     |                                                    |                                             |
| Ngelenikezes                  | Részletes leírás *             |                     |                                                    |                                             |
|                               | A hiba részletes leírása.      |                     |                                                    | A ¥                                         |
|                               |                                |                     |                                                    |                                             |
|                               |                                |                     |                                                    |                                             |
|                               |                                |                     |                                                    |                                             |
|                               |                                |                     |                                                    |                                             |
|                               | Csatolmányok - 0 táji csatolva |                     |                                                    |                                             |
|                               |                                |                     |                                                    | Egy ceatolt fáil maximális mérete: 21504 KB |
|                               | Fájlok hozzáadása.             |                     |                                                    | 51189 KB / 51200 KB szabed                  |
|                               | Fájlnév<br>TESZT.docz          |                     | Méret (KB) Csatolta Csatolás dát Letöltés Eltávolí |                                             |
|                               | Eltôltye                       |                     | 12 👤 🗶 🗙                                           |                                             |
|                               |                                |                     |                                                    |                                             |
|                               |                                |                     |                                                    |                                             |
|                               | Letöltés X Eltávolítás         |                     |                                                    |                                             |
|                               |                                |                     |                                                    |                                             |
|                               |                                |                     |                                                    |                                             |
|                               |                                |                     |                                                    |                                             |
|                               |                                |                     |                                                    |                                             |
|                               |                                |                     |                                                    |                                             |
|                               |                                |                     |                                                    |                                             |
|                               |                                |                     |                                                    |                                             |
|                               |                                |                     |                                                    |                                             |
|                               |                                |                     |                                                    |                                             |
|                               |                                |                     |                                                    |                                             |
|                               | Rögzítés Vissza                |                     |                                                    |                                             |
|                               |                                |                     |                                                    |                                             |

A hatékonyabb bejelentéskezelés érdekében csatolhatunk fájlt, képernyőképet, dokumentumot, naplóbejegyzést, amit a "Fájlok hozzáadása" gombra kattintva tehetünk meg. Ha mindent kitöltöttünk, a "Rögzítés" gombra kattintva menthetjük el a bejelentésünket.

| 11 | Rai | alar | at he |
|----|-----|------|-------|
| 11 | Dej | elei | lies  |

#### Végfelhasználói menü

| Új bejelentés                 | Bejelentés azonosítója | Megnyitás dátuma    | Allapot            |            | Érintett személy            | \$ | Rövid leírás                             | Bejelentés dátu \$ | Frissítés időpo 🖨 |
|-------------------------------|------------------------|---------------------|--------------------|------------|-----------------------------|----|------------------------------------------|--------------------|-------------------|
| Folyamatban lévő bejelentések | ASP169034              | 2025/05/22 13:23:15 | Önkormányzati vála | laszra vár | TEST FELHASZNÁLÓ EGY (@GYAI | .) | Rövid leírás teszt                       |                    | 2025/05/22 13:    |
| Megoldott beielentések        | ASP169035              | 2025/05/22 13:25:11 | Folyamatban        |            | TEST FELHASZNÁLÓ EGY (@GYAI | .) | E-mail cím módosítás                     |                    | 2025/05/22 13:    |
| Larárt bajalantásak           | ASP169036              | 2025/05/22 13:25:53 | Felfüggesztve      |            | TEST FELHASZNÁLÓ EGY (@GYAI | .) | teszt                                    |                    | 2025/05/22 13:    |
| Lezart bejelentesek           | ASP169037              | 2025/05/22 13:26:30 | Hozzárendelés      |            | TEST FELHASZNÁLÓ EGY (@GYAI | .) | Nem érhető el                            |                    | 2025/05/22 13:    |
| Bejelentés keresése           | ASP169038              | 2025/05/22 13:27:47 | Kategorizálás      |            | TEST FELHASZNÁLÓ EGY (@GYAI | .) | A felhasználó nem éri el a hibabejelentő | it                 | 2025/05/22 13:    |
| Önkormányzat Riport           | ASP169039              | 2025/05/22 13:32:26 | Átadva             |            | TEST FELHASZNÁLÓ EGY (@GYAL | .) | Csatolmány                               |                    | 2025/05/22 13:    |
| Kijelentkezés                 | ASP169042              | 2025/05/22 13:52:48 | Kategorizálás      |            | TEST FELHASZNÁLÓ EGY (@GYAI | .) | Lezárt bejelentés visszanyitása          |                    | 2025/05/22 13:    |
|                               | ASP169043              | 2025/05/22 14:46:57 | Kategorizálás      |            | TEST FELHASZNÁLÓ EGY (@GYAI | .) | Azonnali számfejtés elakadás             |                    | 2025/05/22 14:    |

# A rögzített bejegyzés ekkor megjelenik a "Folyamatban lévő bejelentések" között.

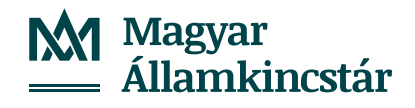

| ≪                            | Bejelentés ASP159043                                                                                                    |                                            |                               |                                                         |                          |                                                                |                                    |  |
|------------------------------|----------------------------------------------------------------------------------------------------|--------------------------------------------|-------------------------------|---------------------------------------------------------|--------------------------|----------------------------------------------------------------|------------------------------------|--|
| Véglehasználó menű           |                                                                                                    | ः <del>ए</del>                             |                               |                                                         |                          |                                                                |                                    |  |
| Új bejelentés                | Részletes leirás                                                                                                    |                                            |                               |                                                         |                          |                                                                |                                    |  |
| Folyamatban Wvd bejelentések | Ahda niszletes lehisa.                                                                                                    | **                                         |                               |                                                         |                          |                                                                |                                    |  |
| Megoldutt bejelentések       |                                                                                                    |                                            |                               |                                                         |                          |                                                                |                                    |  |
| Lezárt bejelentések          | Electron and a second second se                                                                                                    |                                            |                               | Beplemite ASP201043                                     |                          |                                                                |                                    |  |
| Dejelentés keresése          | Contraction of the Contraction of the Contraction o |                                            | Wyfehachálói nenü             |                                                         |                          |                                                                | 9                                  |  |
| Onkormányzat Riport          |                                                                                                    |                                            | Ú) bepriernés                 | A piros csillaggal (*) jelült adatok megadása kötelező. |                          |                                                                |                                    |  |
| Kjelertkezés                 | · · · ·                                                                                                    |                                            | Folyamatban lévő bejelentések |                                                         |                          |                                                                |                                    |  |
|                              |                                                                                                    |                                            | Meguldutt bejelentések        | Bigelenitis vitazienei                                  |                          |                                                                |                                    |  |
|                              | Nepóčás                                                                                                    |                                            | Latlan beplenhisek            | Septembs azonosito                                      | ASP3H0K3                 |                                                                |                                    |  |
|                              |                                                                                                    | **                                         | Örkományozt Riport            | Rovel and a shakable askeds                             |                          |                                                                |                                    |  |
|                              |                                                                                                    |                                            | Kjelertkasis                  | Acres Langes en aces                                    |                          |                                                                |                                    |  |
|                              |                                                                                                    |                                            |                               | fam. Annual f                                           |                          |                                                                | **                                 |  |
|                              | Castolinaryck - 1 fail castolan                                                                                                    |                                            |                               | A nos records entre.                                    |                          |                                                                |                                    |  |
|                              |                                                                                                    |                                            |                               |                                                         |                          |                                                                |                                    |  |
|                              | Falleriv                                                                                                    | Mieur 020 Custolta Custolia dat., Latolhis |                               | Elicinenyek                                             | •                        |                                                                |                                    |  |
|                              | TEST Ave                                                                                                    | 12 bettilized 2025/05/22                   |                               |                                                         |                          |                                                                |                                    |  |
|                              | C TERTING                                                                                                    | az Horagges 165657                         |                               |                                                         |                          |                                                                |                                    |  |
|                              |                                                                                                    |                                            | b                             | Megiegyzels hozzáladása *                               |                          |                                                                |                                    |  |
|                              |                                                                                                    |                                            |                               |                                                         |                          |                                                                |                                    |  |
|                              | Letöhés                                                                                                    |                                            |                               | Továból meglepütés                                      |                          |                                                                |                                    |  |
|                              |                                                                                                    |                                            |                               |                                                         |                          |                                                                |                                    |  |
|                              |                                                                                                    |                                            |                               |                                                         |                          |                                                                |                                    |  |
|                              |                                                                                                    |                                            |                               | Meguidás                                                |                          |                                                                |                                    |  |
|                              |                                                                                                    |                                            |                               | -                                                       |                          |                                                                |                                    |  |
|                              |                                                                                                    |                                            |                               |                                                         |                          |                                                                |                                    |  |
|                              |                                                                                                    |                                            |                               |                                                         |                          |                                                                | for cash fill an influences 1994 a |  |
|                              |                                                                                                    |                                            |                               | False hunderlike                                        |                          |                                                                | and the second second second       |  |
|                              |                                                                                                    |                                            |                               | Fajner                                                  |                          | Mérer (KB) Csatolta Csatolis dát. Letöhés Ettávo<br>2025-05/22 | 6 I                                |  |
|                              |                                                                                                    |                                            |                               | D IEIZIdea                                              |                          | 12 Hert@guel 5424657                                           |                                    |  |
|                              | Franks Vecco                                                                                                    |                                            |                               | L                                                       |                          |                                                                |                                    |  |
|                              |                                                                                                    |                                            |                               |                                                         |                          |                                                                |                                    |  |
|                              |                                                                                                    |                                            |                               | La Centres X Entvoltas                                  |                          |                                                                |                                    |  |
|                              |                                                                                                    |                                            |                               |                                                         |                          |                                                                |                                    |  |
|                              |                                                                                                    |                                            |                               | Massis & Minte                                          | Marra Mandela allocation |                                                                |                                    |  |

Amennyiben egy meglévő, még nem lezárt bejelentésünkhöz további információkat szeretnénk hozzáadni, vagy újabb dokumentumokat szeretnénk csatolni, kattintsunk a "Frissítés" gombra. Ekkor új megjegyzést írhatunk a bejelentéshez, illetve hozzáadhatjuk az újabb fájlokat. "Mentés és kilépés" gombra kattintva az újonnan megadott információk is továbbításra kerülnek a megoldók részére.

| 🔇 Viefehazzsőii menő                                                                        | Bejelennés             |                     |          |                           |                                                    | 0                                |                                                                                                    |                                                                                                    |                 |                  |                        |                       |
|---------------------------------------------------------------------------------------------|------------------------|---------------------|----------|---------------------------|----------------------------------------------------|----------------------------------|----------------------------------------------------------------------------------------------------|----------------------------------------------------------------------------------------------------|-----------------|------------------|------------------------|-----------------------|
| Új bejelentés                                                                               | Beielentés azonosítója | Megnyitäs dätuma    | Allapot  | Érintett személy          | <ul> <li>Rövid leinis</li> </ul>                   | Beielentés d.,                   |                                                                                                    |                                                                                                    |                 |                  |                        |                       |
| Folyamatban lévő bejelentések                                                               | ASP169040              | 2025/05/22 13:33:05 | Megoldva | TEST FELHASZNÁLÓ EGY (@G. | Hibabejelentő rendszer nem érh                     | 2025/05/22                       |                                                                                                    |                                                                                                    |                 |                  |                        |                       |
| Megoldott bejelentések<br>Lezárt bejelentések<br>Bejelentés keresése<br>Önkormányazt Riport | 89/19/081              | 2025/05/22 13:55:51 | Megoidva | TEST REDAKSZAŻUĆ BATOBA.  | <ul> <li>Dejetennes modosnasa visszakon</li> </ul> | 2023/03/22                       | «                                                                                                    | Brielennés: ASP169041                                                                                                    |                 |                  |                        |                       |
| Kijelentkezés                                                                               |                        |                     |          |                           |                                                    |                                  | <ul> <li>Virgfelhacználků menů</li> <li>Új bejelentés</li> <li>Folyamatban lévő bejelentések</li> <li>Mocoldisti bejelentések</li> </ul> | Assa-program and an an analysis of the second problems may be a second as a second second sec | an sanagerat je |                  |                        | 0.0                   |
|                                                                                             |                        |                     |          |                           |                                                    |                                  | Lezőrt bejelentések<br>Bejelentés keresése<br>Öekornányzát Riport<br>Kijelentkezés                                                       | 2025/05/22 13:51:47 Europe/Middle<br>A bejelentésben lévő probléma megoldva.<br>Csatolmányok - 0 faji csatolva                                                                                                    | @A5P:           | •                | Ì                      |                       |
|                                                                                             |                        |                     |          |                           |                                                    |                                  |                                                                                                    | Fajinév                                                                                                    |                 | Ninci melléklet. | Meret (KB) Csatolita C | satolās dāt Letolīvēs |
|                                                                                             | 1-2/2<br>Erinibis      | Veres               | K ( 1    | » ж                       | Megie                                              | denihês 50 nekurd oldalankêm 🗸 🗸 |                                                                                                    | Letôlies                                                                                                    |                 |                  |                        |                       |
|                                                                                             | Tissies                | Tota                |          |                           |                                                    |                                  |                                                                                                    |                                                                                                    |                 |                  |                        |                       |
|                                                                                             |                        |                     |          |                           |                                                    |                                  | ſ                                                                                                    | Frissibles Vissza                                                                                                    |                 |                  |                        |                       |

Amennyiben a kapott megoldás megfelelő, lehetőségünk van a megoldás elfogadására, melyet a "Megoldott bejelentések" menüpontban tehetünk meg az érintett bejelentés megnyitásával. Ellenőrizzük a leírtakat, kattintsunk a "Frissítés" gombra.

| ~~~~~~~~~~~~~~~~~~~~~~~~~~~~~~~~~~~~~~~ | Bejelentés: ASP169041                                                                  |                    |                                         |                                                         |            |
|-----------------------------------------|----------------------------------------------------------------------------------------|--------------------|-----------------------------------------|---------------------------------------------------------|------------|
| Végfelhásználói menű                    |                                                                                        | ÷ 🖯                |                                         |                                                         |            |
| Új bejelentés                           |                                                                                        |                    |                                         |                                                         |            |
| Folyamatban lévő bejelentések           |                                                                                        |                    |                                         |                                                         |            |
| Megoldott bejelentrések                 | 2025/05/22 13:51:47 Europe/Mddle [JASP):                                               |                    |                                         |                                                         |            |
| Lezárt bejelentések                     | A bejeenressen evo prosena megadua.                                                    |                    |                                         |                                                         |            |
| Bejelentés keresése                     | Megjegyzés hozzáadása *                                                                |                    |                                         |                                                         |            |
| Önkormányzat Riport                     | A                                                                                      | -<br>(             |                                         |                                                         |            |
| Kijelentkezés                           |                                                                                        |                    | ~~~~~~~~~~~~~~~~~~~~~~~~~~~~~~~~~~~~~~~ | ASP169041                                               |            |
|                                         |                                                                                        |                    | Végfelhasználói menű                    |                                                         | - <b>T</b> |
|                                         | •                                                                                      |                    | Úl beielentés                           | A piros csillaggal (*) jelėlt adatok megadása kötelező. |            |
|                                         |                                                                                        |                    | Edutentifus list halalanticals          |                                                         |            |
|                                         | Megoldas                                                                               | -                  | Magaldatt beidestigele                  |                                                         |            |
|                                         |                                                                                        | 1                  | Pregalaant bejelentesek                 | Indoixoja meg a kderelem leszártásának okat             |            |
|                                         | 2025/05/22 13:51:47 Europe/Middle ()ASP):<br>A bailentificate lief confidence manifest |                    | Lezárt bejelentések                     |                                                         |            |
|                                         | For cutof fill excel                                                                   | s minute: 21504 KB | Bejelentés keresése                     | A megolasi efogadom                                     |            |
|                                         | Fáljuk hozzásodka.                                                                     | / 51200 KB szabad  | Onkormányzat Riport                     | O Egyéb                                                 |            |
|                                         | Fājinév Méret (KB) Csatolita Csatolás dát Letött                                       | és Eltávolí        | Kijelentkezés                           |                                                         |            |
|                                         | Häzza är a fehtihendö fäglokat erre a herületne.                                       |                    |                                         |                                                         |            |
|                                         |                                                                                        |                    |                                         |                                                         |            |
|                                         |                                                                                        |                    |                                         |                                                         |            |
|                                         |                                                                                        |                    |                                         |                                                         |            |
|                                         | Letonés X Eltivolités                                                                  |                    |                                         |                                                         |            |
|                                         |                                                                                        |                    |                                         |                                                         |            |
|                                         | Mande is billede Vieres Mandelle allocades                                             |                    |                                         |                                                         |            |
|                                         | The first is a weight a tracket the graded to suggestion                               |                    |                                         |                                                         |            |
|                                         |                                                                                        |                    |                                         | Visca Rispites                                          |            |
|                                         |                                                                                        |                    |                                         |                                                         |            |
|                                         |                                                                                        |                    |                                         |                                                         |            |
|                                         |                                                                                        |                    |                                         |                                                         |            |
|                                         |                                                                                        |                    |                                         |                                                         |            |
|                                         |                                                                                        |                    |                                         |                                                         |            |

Amennyiben egyetértünk a megoldással, nyomjuk meg a "Megoldás elfogadása", majd a "Rögzítés" gombot.

| ~~                  | Bejelennés: ASP169041                                                                                                    |                       |                               |                                                                                                    |                                                  |                                                                                                    |
|---------------------|----------------------------------------------------------------------------------------------------|-----------------------|-------------------------------|----------------------------------------------------------------------------------------------------|--------------------------------------------------|----------------------------------------------------------------------------------------------------|
| saliói menü         | Assessment and an environment to an apply means to a second and a second and a se | 5 · ·                 |                               |                                                                                                    |                                                  |                                                                                                    |
| n lévő bejelentések | Megoláis                                                                                                    |                       |                               |                                                                                                    |                                                  |                                                                                                    |
| jelentések          |                                                                                                    |                       |                               |                                                                                                    |                                                  |                                                                                                    |
| tések               |                                                                                                    |                       |                               |                                                                                                    |                                                  |                                                                                                    |
| esése               | 2023/05/22 13:51:47 Europe/Mddle ( @ASP):                                                                                                    |                       | <b>**</b>                     | Bejelentés: ASP169041                                                                                                    |                                                  |                                                                                                    |
| Riport              | Cateloniovic - 0.68 eateloa                                                                                                    |                       | Wigfelhasználói menü          |                                                                                                    |                                                  | 9 <del>0</del>                                                                                                    |
|                     | Caronardos - o aplicanona                                                                                                    |                       | Új bejelentés                 |                                                                                                    |                                                  |                                                                                                    |
|                     | ☐ Fálnév Méret (XB) Csatolta                                                                                                    | Csatolás dát. Letőhés | Folyamatban lévő bejelentések |                                                                                                    |                                                  |                                                                                                    |
|                     | Ning melliket                                                                                                    |                       | Megoldott bejelentések        | 2025/05/22 13:51:47 Europe/Middle                                                                                                    | \SP):                                            |                                                                                                    |
|                     |                                                                                                    |                       | Lezárt bejelentések           | A bejelenresben levo problema megoluma                                                                                                    |                                                  |                                                                                                    |
|                     |                                                                                                    |                       | Bejelentés keresése           | Megjegyzés hozzáadása *                                                                                                    |                                                  |                                                                                                    |
|                     |                                                                                                    |                       | Önkormányzát Ríport           | Contract on the second second se |                                                  | ~~~                                                                                                    |
|                     | 🗖 🙏 Leiöhés                                                                                                    |                       | Kijelentkezés                 | Sajnos meg minoig nem jo. j                                                                                                    |                                                  |                                                                                                    |
|                     |                                                                                                    |                       |                               |                                                                                                    |                                                  |                                                                                                    |
|                     |                                                                                                    |                       |                               |                                                                                                    |                                                  |                                                                                                    |
|                     |                                                                                                    |                       |                               | Manufaction                                                                                                    |                                                  |                                                                                                    |
|                     |                                                                                                    |                       |                               | - Martine -                                                                                                    | •                                                | 0 X                                                                                                    |
|                     |                                                                                                    |                       |                               |                                                                                                    |                                                  |                                                                                                    |
|                     |                                                                                                    |                       |                               | 2025/05/22 13:51:47 Europe/Middle                                                                                                    | NBASP):                                          |                                                                                                    |
|                     |                                                                                                    |                       |                               | E43-th horsefaction                                                                                                    |                                                  | Egy csatolt fäjt maximälis mérete: 21504 KB                                                                                                    |
|                     |                                                                                                    |                       |                               |                                                                                                    | Mint (VII) Cont                                  | stand to the state of the state of the state |
|                     |                                                                                                    |                       |                               |                                                                                                    | Prefet (AD) Coan                                 | una Csarolas dat Lefones Enavol                                                                                                    |
|                     | Frissites Vissza                                                                                                    |                       |                               |                                                                                                    | Prazza an a remomendo tapoixar erre a neralente. |                                                                                                    |
|                     |                                                                                                    |                       |                               |                                                                                                    |                                                  |                                                                                                    |
|                     |                                                                                                    |                       |                               |                                                                                                    |                                                  |                                                                                                    |
|                     |                                                                                                    |                       |                               | 🗖 👤 Letöltés 🗙 Eltávolitás                                                                                                    |                                                  |                                                                                                    |
|                     |                                                                                                    |                       |                               |                                                                                                    |                                                  |                                                                                                    |
|                     |                                                                                                    |                       |                               |                                                                                                    |                                                  |                                                                                                    |

Amennyiben egy bejelentés megoldásával nem értünk egyet, nyissuk meg az érintett bejelentést, kattintsunk a "Frissítés" gombra, majd a "Megjegyzés hozzáadása" mezőben írjuk le részletesen, miért nem fogadjuk el a javasolt megoldást, majd mentsük a bejelentést a "Mentés és kilépés" gombra kattintva.